## Web端如何取消船舶自购(文档)

用户登录互海通Web端,默认进入工作台界面,点击"流程审批→船舶自购-执行",进入船舶自购-执行7 ,进入船舶自购-执行界面,单据较多时,可通过筛选栏或关键字搜索目标单据,然后点击目标单据,进入详情界面, 点击"取消自购"即可。

| € | ) Q         |                    |        | 工作台(   | 28859) f | 船舶监控 发现         | R.            |                |              | 切换系统 🗸 🗘   | 23 中文- ⑦        | 🏠 孙红梅       |
|---|-------------|--------------------|--------|--------|----------|-----------------|---------------|----------------|--------------|------------|-----------------|-------------|
| I | 我的待须        | 7                  |        |        |          |                 |               |                |              |            |                 |             |
|   | 全部 (40      | 1) 临期 12 超期 271    | 催办(55) | 1、登录5  | 海通Web    | <b>ɔ端,默认进</b> 入 | 工作台界面,点i      | 击 "流程审批——<br>↑ | -船舶自购-执行"    |            | 已选择             | 1项 🖌 全部船舶 🗸 |
|   | 流程审批 (      | 283)               |        |        |          |                 |               |                |              |            |                 |             |
|   |             |                    |        |        |          |                 |               | 船舶自购—执行(16)    |              |            |                 |             |
|   | 待处理任务       | 6(63)              |        |        |          |                 |               |                |              |            |                 |             |
|   |             |                    |        |        |          |                 |               |                |              |            |                 |             |
| ľ | Reliable Sa | fety Responsibilty |        |        |          |                 |               |                |              |            |                 |             |
|   |             |                    |        |        |          |                 |               |                |              |            |                 |             |
| • | ← 船舶自       | 购—执行               |        |        |          |                 |               |                |              |            |                 |             |
|   |             |                    |        |        | 2、单排     | 居较多时,可追         | 通过筛选栏或关键<br>✿ | 建字搜索目标单据       | , 然后点击目标单    | 塘←[        | 搜索关键字           | 搜索 重置       |
|   | #           | 船舶自购单号             | 申请船舶 ▼ | 申请部门 ▼ | 物品类型     | •               | E成日期          | 申请供船日期         | 采购内容         |            |                 | 操作          |
|   | 1           | OL1-SP-P24111801   | 互海1号   | 轮机部    | 备件       | 202             | 4-11-18       | 2024-11-19     | 项数: 备件/:     | 采购项数:1/设备  | 1: 柴油机          | 打印          |
|   | 2           | SP-S24100901       | 互海1号   | 甲板部    | 物料       | 202             | 4-10-09       | 2024-11-09     | 项数:物料/       | 采购项数:1     |                 | ŦJED        |
|   | 3           | SP-S24071801       | 互海1号   | 甲板部    | 物料       | 202             | 4-07-18       | 2024-08-18     | 项数:物料/       | 采购项数:1     |                 | 打印          |
|   | 4           | SP-S24042901       | 互海1号   | 轮机部    | 物料       | 202             | 24-04-29      | 2024-05-22     | 项数:物料/       | 采购项数:1     |                 | 打印          |
|   | 5           | SP-P24022301       | 互海1号   | 甲板部    | 备件       | 202             | 4-02-23       | 2024-03-23     | 项数:备件/:<br>炉 | 采购项数: 3/设备 | ¥:泵(在船名), 主机, 锅 | 打印          |

|                                 |                                                                       |               |                |                                   |          | 船舶自则    | 计情 执行中            |     |    |   |       |                |                   |             |
|---------------------------------|-----------------------------------------------------------------------|---------------|----------------|-----------------------------------|----------|---------|-------------------|-----|----|---|-------|----------------|-------------------|-------------|
| 船舶自<br>申请船<br>申请供<br>查看预<br>总价( | 1)购单号: OL1-SP-<br>舶: 三海1号<br>船日期: 2024-11-19<br>算使用情況 ><br>CNY): 0.00 | P24111801 关联录 | 采购申请单:OL1-PA-P | 24111503<br>物品类型: 备件<br>金額市种: CNY |          | ,       | 申请部门:<br>,采购日期:   | 轮机部 |    |   |       | 生成日期:<br>采购地点: | 2024-11-18<br>演項可 |             |
| #                               | 备件名称                                                                  | 备件位置号         | 代号/规格/图号       | 备                                 | 件描述 计量单位 | 申请数量    | 实际采购数量            |     | 单价 |   | 供应商 🔮 | 备注             | 存放位置 😢            | 负责人 🕑       |
| 1                               | 套管 ①                                                                  | 1             | 230.303.01.14  |                                   | 件        | 1       | 1 🕜               |     | 0  | 9 | 请填写   | 请填写            | 仓库间               | 李昱          |
| <b>备注</b><br>请填                 | 5                                                                     |               |                |                                   |          | 0 / 500 | <b>自购凭证</b><br>上传 |     |    |   |       |                | 3、点               | 击"取消自购"     |
| 单据进                             | 度                                                                     |               |                |                                   |          |         |                   |     |    |   |       |                | (P                | 1 取消自购 完成执行 |

2024-02-23

2024-03-23

项数:物料/采购项数:4

## 注: 取消自购后,单据结束。如有需要船舶端需重新申请提交审批。

SP-S24022306

互海1号

轮机部

物料